### Nina Ružić Gorenjec

# Grafični prikazi učinkov v regresijskih modelih

**Povzetek.** Pri statističnih analizah podatkov je pogosta uporaba regresijskih modelov z več neodvisnimi spremenljivkami, v katere nekatere spremenljivke vključimo z nelinearnimi učinki in dodamo interakcije med nekaterimi neodvisnimi spremenljivkami. Teh učinkov praviloma ni mogoče povzeti številčno na intuitiven način, zato so grafični prikazi nujni za njihovo povedno predstavitev v poročilih ali znanstvenih člankih. V uporabljenem regresijskem modelu ocenimo napovedane vrednosti izida ali njegove pretvorjene različice in jih predstavimo na grafikonu skupaj z intervali zaupanja. Neodvisne spremenljivke, katerih učinek predstavljamo, pri tem variirajo, preostalim spremenljivkam v multiplem regresijskem modelu pa določimo izbrane konstantne vrednosti. V članku predstavimo, kako vrednosti preostalih spremenljivk v modelu vplivajo na širino intervalov zaupanja za napovedane vrednosti izida, zaradi česar grafično presojanje statistične značilnosti nelinearnosti učinka na podlagi intervalov zaupanja v multipli regresiji ni verodostojno. Prikažemo tudi, da je risanje intervalov zaupanja pri grafičnih predstavitvah interakcij med neodvisnimi spremenljivkami lahko zavajajoče, saj nas njihovo (ne)prekrivanje lahko vodi v zmotno prepričanje o statistični (ne)značilnosti interakcije. V drugem delu članka na kratko predstavimo knjižnico rms iz programa R, s katero lahko učinke v raznovrstnih regresijskih modelih enostavno prikažemo. Izvirna koda za tvorbo podatkov in vseh grafičnih prikazov iz članka je prosto dostopna na spletu.

## **Graphical Displays of Effects in Regression Models**

**Abstract.** Regression models with multiple independent variables are frequently used in statistical data analysis. Independent variables are often included with non-linear effects, and interactions between independent variables are added to the model. Because it is usually not possible to present these effects numerically in an intuitive way, graphical presentations are necessary to properly illustrate these effects in reports and scientific papers. For a chosen regression model, we estimate the predicted value of the outcome or its transformed version and plot it together with the corresponding confidence intervals. Independent variables that are included in the effect that we are presenting vary, while all other variables in the model are fixed to certain values. In the paper, we present how the values for which the other variables are adjusted influence the width of the confidence intervals for predicted values of the outcome, implying that graphical inspection of statistical significance of non-linearity of an effect based on confidence intervals is not sensible. Furthermore, we show that confidence intervals in graphical presentations of interactions between independent variables can be misleading, since the (lack of) intersection between them can give wrong intuition about the (lack of) statistical significance of the interaction. In the second part of the paper, we concisely present the rms library from R software, which is very useful for graphical presentations of effects in various regression models. Source code for data simulation and all graphical presentations from the paper is freely available online.

■ Infor Med Slov 2020; 25(1-2): 19-24

Institucija avtorice / Author's institution: Medicinska fakulteta, Univerza v Ljubljani.

Kontaktna oseba / Contact person: asist. dr. Nina Ružić Gorenjec, Inštitut za biostatistiko in medicinsko informatiko, Medicinska fakulteta, Univerza v Ljubljani, Vrazov trg 2, 1000 Ljubljana, Slovenija. E-pošta / E-mail: nina.ruzic.gorenjec@mf.uni-lj.si.

Prispelo / Received: 17. 7. 2020. Sprejeto / Accepted: 26. 11. 2020.

published by / izdaja SDMI 
http://ims.mf.uni-lj.si/

### Uvod

Pri statističnih analizah podatkov je za preverjanje raziskovalnih domnev pogosto potrebna uporaba modelov,<sup>1</sup> ki omogočajo regresijski hkratno povezanosti več preučevanje pojasnjevalnih spremenljivk z izidom v enem modelu. Še posebej v medicini, ki preučuje kompleksne pojave, so v raziskavah in znanstvenih člankih velikokrat uporabljeni regresijski modeli (linearna regresija, logistična regresija in preostali posplošeni linearni modeli, mešani modeli, nelinearni modeli, Coxov regresijski model idr.).

Med analizo prileganja modela se pogosto izkaže, da je potrebno nekatere spremenljivke vključiti v model nelinearno (na primer v obliki kvadratne funkcije ali kubičnega zlepka z omejitvami, angl. restricted cubic spline) in da je potrebno dodati interakcije med spremenljivkami, ali pa imamo vsebinske razloge za vključitev takšnih učinkov. Omenjenih učinkov ni mogoče predstaviti številčno na intuitiven način (če niso vse vpletene spremenljivke opisne z malo kategorijami), zato so za njihovo povedno predstavitev nujni grafični prikazi. Z regresijskim modelom ocenimo napovedane vrednosti izida ali njegove pretvorjene različice (npr. v logistični regresiji raje predstavimo verjetnost dogodka kot logaritem obetov za dogodek) in jih predstavimo na sliki skupaj z intervali zaupanja. Neodvisne spremenljivke, katerih učinek predstavljamo, pri tem variirajo, preostalim spremenljivkam v modelu multiple regresije pa določimo konstantne vrednosti.

V članku bomo predstavili, kako vrednosti preostalih spremenljivk v modelu vplivajo na širino intervalov zaupanja za napovedane vrednosti izida in na kaj moramo biti pozorni pri njihovi interpretaciji. Prikazali bomo tudi, zakaj je risanje intervalov zaupanja pri grafičnih predstavitvah interakcij med neodvisnimi spremenljivkami lahko zavajajoče.

V drugem delu članka bomo na kratek in preprost način predstavili knjižnico rms (avtorja Franka E. Harella)<sup>2</sup> iz programa R,<sup>3</sup> s katero lahko učinke v raznovrstnih regresijskih modelih enostavno prikažemo. Programska koda za tvorbo podatkov in izdelavo vseh grafičnih prikazov iz članka je prosto dostopna na spletu.<sup>4</sup>

### Pasti risanja intervalov zaupanja za napovedane vrednosti izida

Skozi članek bomo prikazali nekaj linearnih in logističnih regresijskih modelov; pri vseh bomo uporabljali iste neodvisne spremenljivke, ki jih bomo simulirali na naslednji način. Za 200 enot bomo simulirali  $X_1$  in  $X_2$  iz standardne normalne porazdelitve,  $Z_1$  in  $Z_2$  pa iz Bernoullijeve porazdelitve s parametrom 0,2, kjer bomo  $Z_2$  premaknili za 1, tako da bo zavzemala vrednosti 1 in 2 (zgolj zaradi hitrejšega razločevanja med dvojiškima spremenljivkama na grafikonih). Za linearne modele bomo napako  $\varepsilon$  simulirali iz normalne porazdelitve s povprečjem 0 in standardnim odklonom 3. Rezultati v članku so dobljeni pri uporabi set.seed(6) v programu R, verzija 3.6.3.3

Pri vrednotenju rezultatov bo vrednost *p* statistično značilna, če bo manjša od stopnje tveganja 0,05.

#### Nelinearni vpliv neodvisne spremenljivke

Za povedno predstavitev nelinearnega vpliva neodvisne spremenljivke na izid je grafični prikaz nujen, pogosto pa nam poleg vrednosti *p* služi tudi kot dodatno orodje za presojanje statistične značilnosti in strokovne pomembnosti nelinearnosti učinka. Pri slednjem se je potrebno zavedati, da moramo v primeru multiple regresije ob risanju napovedanih vrednosti izida preostale spremenljivke v modelu »fiksirati« (tj. predpisati jim določene vrednosti), kar vpliva na širino intervalov zaupanja in s tem tudi na našo zaznavo pomembnosti učinka. To bomo prikazali s primerom.

Izid naj bo generiran iz linearnega modela

$$Y = 1 + X_1 + X_1^2 + X_2 + Z_1 + Z_2 + 3X_2Z_1 + 3X_2Z_2 + \varepsilon.$$

V modelu imamo torej poleg kvadratnega vpliva številske spremenljivke  $X_1$  še tri druge pojasnjevalne spremenljivke in dve interakciji med njimi, ki bosta služili za predstavitev preprostosti risanja s knjižnico rms v programu R v naslednjem razdelku. Zaradi enostavnosti smo si za vrsto nelinearnega učinka izbrali kvadratno funkcijo; namesto te bi lahko uporabili tudi kakšno vrsto zlepka. Generiranim podatkom prilagodimo model multiple linearne regresije, v katerega vključimo  $X_1$  s kvadratnim učinkom,  $X_2$ ,  $Z_1$  in  $Z_2$  ter pripadajoči interakciji. Za kvadratni učinek dobimo vrednost p < 0,0001. Na sliki 1 je predstavljena napovedana vrednost izida glede na različne vrednosti  $X_1$ , pri čemer je na levem grafu  $Z_1 = 0$  in  $Z_2 = 1$ , na desnem pa  $Z_1 = 1$  in  $Z_2 = 2$ , medtem ko je  $X_2$  na obeh grafih enak mediani vzorca. Marsikdo (vključno z avtorico tega članka) statistično značilnost nelinearnosti učinka grafično ovrednoti »čez palec« tako, da presodi, ali bi lahko v pas, ki ga omejujejo intervali zaupanja, vrisali premico – če tega ne moremo narediti, potem se nam učinek zdi statistično značilno nelinearen. To je le približna grafična metoda, poleg tega so intervali zaupanja izračunani za vsako točko posebej (celoten pas skupaj torej nima primernega pokritja), zato seveda statistično značilnost presojamo na podlagi vrednosti p. Na levi sliki naša intuicija sovpada z visoko značilno vrednostjo p, medtem ko za desno sliko to ne drži. Spremenljivki  $Z_1$  in  $Z_2$  smo na desni sliki nastavili na vrednosti, ki ju zavzame le 18 % oziroma 19 % enot v naših podatkih.

V grafične prikaze nelinearnih učinkov je priporočljivo vključiti intervale zaupanja, saj dodajo informacijo o variabilnosti ocene in omogočajo presojanje strokovne pomembnosti za populacijo. Pri tem pa se je potrebno zavedati, da lahko nastavljene vrednosti preostalih spremenljivk bistveno vplivajo na njihovo širino. Praviloma so intervali zaupanja ožji, če so preostale spremenljivke nastavljene na svoj modus oziroma mediano, ni pa to nujno in zato je v kompleksnejših modelih z veliko spremenljivkami pogosto potrebno vložiti kar nekaj truda za jasno prikazan nelinearen učinek, predhodno nakazan z značilno vrednostjo *p*.

# Interakcija med neodvisnimi spremenljivkami

Če imamo v modelu interakcijo med dvema neodvisnima spremenljivkama, je velikost učinka prve neodvisne spremenljivke odvisna od vrednosti druge in obratno. Prisotnost oziroma odsotnost interakcije bomo podrobneje predstavili na dveh primerih, namen pa je preko njiju razmisliti o smiselnosti vključevanja intervalov zaupanja v grafične prikaze interakcij.

V prvem primeru bo izid generiran iz linearnega modela  $Y_1 = 1 + X_2 + Z_1 + 2X_2Z_1 + \varepsilon$ , v drugem pa iz modela  $Y_2 = 1 + X_2 + 5Z_2 + \varepsilon$ . V obeh primerih imamo torej v model vključeni dve neodvisni spremenljivki, eno številsko in eno dvojiško, pri čemer je v prvem modelu prisotna interakcija, v drugem pa ne. Tako generiranim podatkom (uporabimo že generirane neodvisne spremenljivke in napako) prilagodimo dva modela multiple linearne regresije, enega za izid  $Y_1$  glede na neodvisni spremenljivki  $X_2$  in  $Z_1$  ter drugega za izid  $Y_2$  glede na spremenljivki  $X_2$ in  $Z_2$ , kjer v obeh modelih dovolimo še interakcijo. V prvem modelu dobimo statistično značilno interakcijo z vrednostjo p = 0,019, v drugem modelu pa je vrednost p = 0,099 in interakcija torej ni statistično značilna.

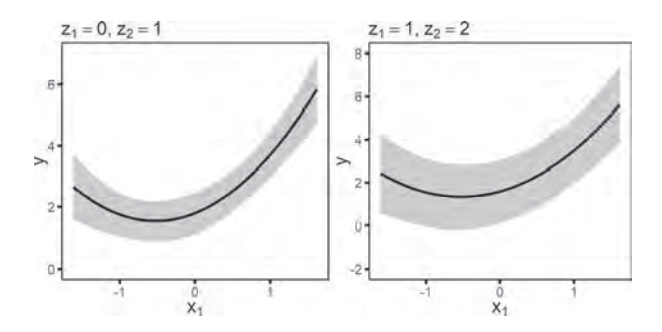

**Slika 1** Grafična predstavitev nelinearnega učinka v linearnem modelu za Y s 95 % intervali zaupanja za napovedane vrednosti, pri čemer je na levem grafu  $Z_1 = 0$ in  $Z_2 = 1$ , na desnem pa  $Z_1 = 1$  in  $Z_2 = 2$ , medtem ko je  $X_2$  na obeh grafih enak mediani vzorca.

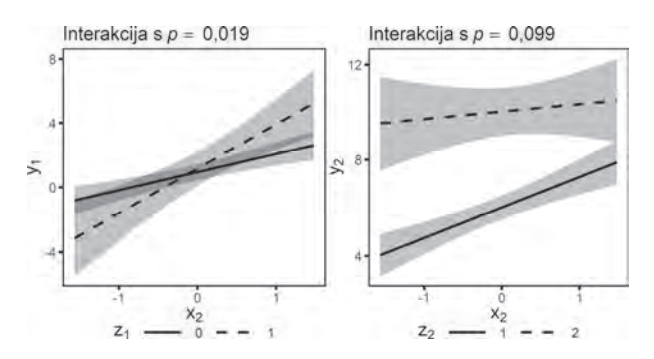

**Slika 2** Grafična predstavitev interakcije v linearnem modelu za  $Y_1$  (levo) in  $Y_2$  (desno) s 95 % intervali zaupanja za napovedane vrednosti, kar je lahko za vrednotenje statistične značilnosti interakcije (vrednost p nad grafom) zavajajoče.

Na sliki 2 sta interakciji predstavljeni grafično, tj. narisane so napovedane vrednosti izida glede na številsko neodvisno spremenljivko pri različnih vrednostih opisne spremenljivke. Če bi bila tudi druga spremenljivka številska, potem bi narisali napovedane vrednosti pri nekaterih izbranih vrednostih te spremenljivke. Osredotočimo se najprej le na premice brez intervalov zaupanja. Na levi sliki lahko nazorno vidimo grafično predstavitev interakcije - naklona premic sta različna. Skladno s tem opazimo, da sta si na desni sliki naklona premic bolj podobna, kar sovpada z večjo vrednostjo p – predpostavka modela brez interakcije je vzporednost premic (v praksi na vzorcu seveda praktično nikoli ne dobimo točno vzporednih premic). Pri tem lahko opazimo tudi, da imata premici na desni sliki zelo različno začetno vrednost (presečišče z ordinatno osjo), kar je posledica dejstva, da ima  $Z_2$  v tem modelu velik učinek – odsotnost učinka spremenljivke in s tem potreba po enostavnejšem modelu bi se kazala v podobnosti premic.

Čeprav je večini bralcev zgoraj napisano popolnoma jasno, pa lahko grafično preučevanje interakcij ob narisanih intervalih zaupanja marsikoga hitro zavede. Ob prvem pogledu na levi graf na sliki 3 bi namreč lahko zmotno pomislili, da interakcija zaradi prekrivajočih se intervalov zaupanja ni statistično značilna, medtem ko bi nam intervali zaupanja na desni sliki lahko nakazovali statistično značilnost, čeprav je v resnici ravno obratno. Čeprav je širina intervalov zaupanja odvisna od variabilnosti, ki je povezana s statistično značilnostjo, pa je prekrivanje intervalov zaupanja oziroma sekanje premic odvisno predvsem od začetnih vrednosti, ki nikakor niso povezane z interakcijo. Risanje intervalov zaupanja pri grafičnih predstavitvah interakcij v splošnem zato ni priporočljivo.

### Uporaba knjižnice rms v programu R

V programu R3 je v eno izmed osnovnih knjižnic stats vgrajena funkcija predict, ki izračuna napovedane vrednosti izida skupaj z intervali zaupanja za velik nabor regresijskih modelov, kot so linearni modeli (preko funkcije 1m), posplošeni linearni modeli (glm) in s tem logistična regresija in nelinearni modeli (nls). Z vključitvijo knjižnice survival<sup>5</sup> dobimo še možnost izračuna napovedi za Coxov regresijski model (coxph). Pri vseh je potrebno v argumentu newdata v obliki podatkovnega okvirja (data.frame) podati vrednosti neodvisnih spremenljivk, pri katerih bo izračunana napoved izida, funkcija predict pa vrne matriko s tremi stolpci, v katerih so shranjene napovedi in njihove spodnje ter zgornje meje intervalov zaupanja (če je argument interval nastavljen na vrednost 'confidence'). Že ko imamo v modelu le nekaj neodvisnih spremenljivk, postane ročno več določanje vrednosti vseh neodvisnih spremenljivk mučno. Če bi na primer želeli v našem prvem modelu za izid Y predstaviti interakciji, ki vključujeta tri neodvisne spremenljivke  $X_2, Z_1$  in  $Z_2$  (kot na sliki 3), potem bi ob 100 vrednostih za številsko spremenljivko  $X_2$  morali za argument newdata eksplicitno podati podatkovni okvir velikosti 400×4 (v njem bi morali med drugim 400-krat ponoviti neko vrednost za  $X_1$ ), pa čeprav so pri opisnih spremenljivkah  $Z_1$  in  $Z_2$  možne vrednosti jasne. Ta problem je bolj elegantno rešen v knjižnici rms s funkcijo Predict (z veliko začetnico), katere glavne lastnosti in prednosti bomo predstavili v nadaljevanju. Avtor knjižnice je priznani biostatistik Frank E. Harell, ki je v svoji knjigi o regresijskem modeliranju<sup>1</sup> knjižnici namenil posebno poglavje. V članku smo uporabili njeno verzijo 6.0-0.<sup>2</sup>

Uporabo funkcije bomo predstavili na primeru prvega modela za Y in pripadajoče slike 3.

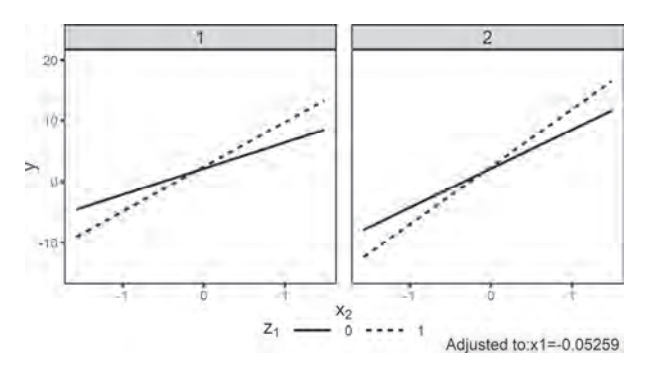

**Slika 3** Grafična predstavitev interakcij v linearnem modelu za *Y*, narisana z uporabo funkcije Predict iz knjižnice rms v programu R.

### Privzete vrednosti neodvisnih spremenljivk

Pri uporabi funkcije Predict je ključno, da si najprej v globalnih nastavitvah za neodvisne spremenljivke shranimo privzete vrednosti, pri katerih bomo napovedi izračunali. Če so naši podatki shranjeni v podatkovnem okviru z imenom podatki, to naredimo preprosto z:

dd=datadist(podatki);
options(datadist='dd')

Z datadist v options je s tem med drugim določeno:

- na katero vrednost bodo nastavljene spremenljivke, ki bodo pri napovedi fiksne (npr.  $X_1$ ) – funkcija datadist nastavi modus za opisne spremenljivke (tiste, ki so shranjene kot factor) in mediano za številske;
- na katerem razponu bodo izračunane napoved za številsko spremenljivko, ki bo pri napovedi variirala (npr.  $X_2$ ) funkcija datadist nastavi 5. in 95. percentil pri velikost vzorca 200 ali manj, za večje vzorce pa 10. najmanjšo in največjo vrednost.

Če želimo, lahko v objektu dd nekatere od nastavljenih privzetih vrednosti prepišemo s svojimi in šele nato dd zapišemo v options. Tako definirane privzete vrednosti bodo veljale za vse modele, ki jih bomo nato prilagodili podatkom.

22

#### Funkcija Predict

Čeprav lahko s funkcijo Predict izračunamo napovedane vrednosti izida za nekoliko manjši nabor regresijskih modelov kot s funkcijo predict, je ta še zmeraj obsežen. Za prilagajanje modela pa moramo uporabiti funkcije iz knjižnice rms, na primer za linearne modele funkcijo ols, za logistično regresijo lrm, za posplošene linearne modele Glm (velika začetnica) in za Coxov regresijski model cph. Za nelinearne učinke v modelu prav tako uporabimo funkcije iz knjižnice rms, na primer za polinome funkcijo pol, za kubični zlepek z omejitvami (angl. *restricted cubic spline*) pa bi uporabili funkcijo rcs.

Za naš primer torej prilagodimo model linearne regresije s funkcijo ols (uporabimo pol, shranimo v fit) in ker imamo privzete vrednosti že nastavljene, dobimo sliko 3 (oziroma eno izmed njenih različic) preprosto z ukazoma p=Predict(fit,x2,z1,z2); ggplot(p).

Na levem in desnem grafu so narisane napovedane vrednosti pri spremenljivki  $Z_2$  enaki 1 oziroma 2. Za sliko 3 smo v funkciji Predict dodatno nastavili argument conf.int na FALSE, saj smo v prejšnjem razdelku videli, da risanje intervalov zaupanja ob prikazovanju interakcij ni priporočljivo.

Pod grafom se privzeto izpišejo vrednosti, na katere so preko datadist nastavljene preostale spremenljivke v modelu. To lahko onemogočimo z uporabo logičnega argumenta adj.subtitle znotraj funkcije ggplot. Če bi želeli  $X_1$  nastaviti na kakšno drugo vrednost, to določimo znotraj funkcije Predict, npr. z x1=0. Globalnih nastavitev in datadist nam torej ni potrebno spreminjati.

V našem primeru smo za risanje uporabili funkcijo ggplot (oz. ggplot.Predict), ki uporablja knjižnico ggplot2,<sup>6</sup> lahko pa bi uporabili tudi plot, ki uporablja knjižnico lattice.<sup>7</sup> Če bi variirali le dve spremenljivki namesto treh, bi lahko uporabili še plotp, ki uporablja knjižnico plotly.<sup>8</sup>

Znotraj funkcije ggplot lahko nastavimo še nekaj drugih argumentov. V našem primeru smo aestype nastavili na 'linetype', privzeta vrednost je 'color', možni pa sta še 'size' in 'shape'. Sliko lahko prilagodimo svojim željam z verižnim dodajanjem grafičnih ukazov preko znaka +, kot je običajno za risanje z ggplot2, ali pa iz dobljenih izračunanih napovedanih vrednosti (shranjene so v predmet p) naredimo svoj podatkovni okvir in na njem sami zgradimo celoten ggplot predmet. To je enostavno, saj so v predmetu p shranjene vrednosti vseh neodvisnih spremenljivk, pri katerih so napovedane vrednosti izračunane.

Kakor pri vseh knjižnicah oziroma programih, je za končno sliko potrebno nastaviti in popraviti mnogo podrobnosti (oznake, velikosti, razmiki ipd.), za vmesna poročila in preučevanje podatkov ter modelov pa zadostujejo že grafi, ki jih dobimo z nekaj kratkimi vrsticami kode, predstavljene zgoraj. Kot smo navedli že uvodoma, je programska koda za vse slike iz članka in njihove preprostejše različice dostopna na spletu.<sup>4</sup>

Če imamo v programu R hkrati naloženo še knjižnico car,<sup>9</sup> je namesto Predict nujno uporabiti rms::Predict, saj ima knjižnica car istoimensko funkcijo, ki je različica funkcije predict iz knjižnice stats, uporabna le za linearne modele s funkcijo 1m.

#### Prikaz pretvorjenega izida

Oglejmo si še zadnjo prednost funkcije Predict, in sicer izračun napovedanih vrednosti za pretvorjen izid. To potrebujemo na primer v modelu logistične regresije, kjer je predstavitev napovedanih vrednosti na osnovni lestvici logaritma obetov za dogodek sicer primerna za preučevanje učinkov s statističnega vidika, ni pa koristna za poveden prikaz strokovni javnosti. Za slednjo je potrebno predstaviti napovedane vrednosti za verjetnost dogodka. Kako lahko to enostavno naredimo z uporabo funkcije Predict, prikazuje spodnji primer.

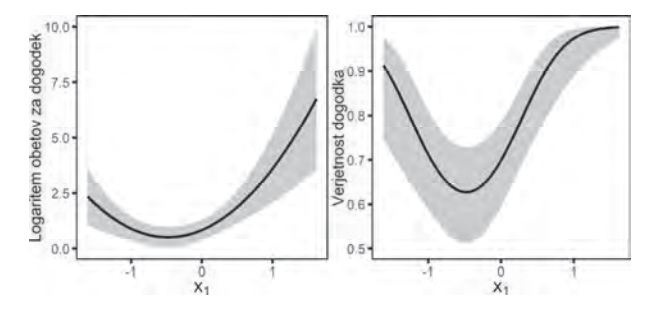

**Slika 4** Predstavitev nelinearnega učinka v modelu logistične regresije na napovedane vrednosti logaritma obetov za dogodek (levo) in verjetnosti za dogodek (desno) s 95 % intervali zaupanja, narisana z uporabo funkcije Predict iz knjižnice rms v programu R.

Generiramo izid iz modela logistične regresije, v katerem je linearni prediktor na lestvici logaritma obetov enak  $1 + X_1 + X_1^2$  (uporabimo že generiran  $X_1$ ), in prilagodimo model logistične regresije preko funkcije lrm s kvadratnim učinkom za  $X_1$ (uporabimo pol, shranimo v fit). Z uporabo ukaza Predict(fit,x1) dobimo levo stran slike 4, na kateri so napovedane vrednosti logaritma obetov za dogodek, desno stran slike pa dobimo tako, da znotraj Predict dodatno uporabimo fun=plogis.

Potreba po prikazu pretvorjenega izida se lahko naravno pojavi tudi v linearni regresiji. Če so predpostavke modela linearne regresije s prvotnim izidom kršene, jih lahko skušamo popraviti tako, da izid pretvorimo. Poskusimo lahko uporabiti različne strogo naraščajoče funkcije. V primeru pozitivnega izida lahko uporabimo na primer pretvorbo Box-Cox,<sup>10</sup> ki je enoparametrična družina potenčnih funkcij, kjer parameter ocenimo s pomočjo metode največjega verjetja. V programu R lahko uporabimo knjižnico car,<sup>9</sup> ocenimo parameter s funkcijo powerTransform in nato uporabimo ustrezno pretvorbo Box-Cox s funkcijo bcPower.

Čeprav je model morda statistično primerneje narediti s pretvorjenim izidom, pa nas z vsebinskega vidika zanima učinek spremenljivk na prvotni izid. Izid iz modela linearne regresije moramo torej pretvoriti nazaj v prvotnega, kar lahko naredimo tako, da v programu R definiramo funkcijo za inverzno pretvorbo (shranimo v f) in nato znotraj funkcije Predict uporabimo fun=f. Izračunamo lahko torej napovedane vrednosti za poljubno pretvorjen izid.

### Razprava

V članku smo opozorili, na kaj moramo biti pazljivi pri preučevanju in interpretaciji intervalov zaupanja za napovedane vrednosti izida v regresijskih modelih. Gotovo bi se našlo še marsikaj, na kar moramo biti pozorni pri grafičnih prikazih modelov. Osredotočili smo se na nelinearne učinke in interakcije, saj jih praviloma ni mogoče povzeti številčno na intuitiven način in so grafični prikazi nujni za njihovo povedno predstavitev v poročilih ali znanstvenih člankih.

Drugi del članka ponudi uporabnikom programa R enostaven način za računanje napovedanih vrednosti (prvotnega ali pretvorjenega) izida in njihovo risanje s pomočjo knjižnice rms. Za analizo podatkov seveda obstaja še mnogo drugih (statističnih) programov z dobrimi možnostmi grafičnega prikazovanja, prav tako so v programu R na voljo tudi drugi načini in knjižnice. Predstavljena kratka navodila omogočajo hitro usvojitev preprostega načina prikazovanja učinkov za uporabnike z osnovnim poznavanjem programa R.

### Zaključek

V regresijskih modelih so intervali zaupanja priporočljivi pri grafičnih prikazih nelinearnih učinkov na napovedane vrednosti izida (podajajo informacijo o variabilnosti ocene in omogočajo presojanje strokovne pomembnosti za populacijo), pri čemer pa se je potrebno zavedati, da je njihova širina odvisna od tega, katere vrednosti smo določili preostalim spremenljivkam v modelu. Grafično presojanje statistične značilnosti nelinearnosti učinka na podlagi intervalov zaupanja v multipli regresiji zato ni verodostojno.

Vključevanje intervalov zaupanja na grafične predstavitve interakcij med neodvisnimi spremenljivkami odsvetujemo, saj nas njihovo (ne)prekrivanje lahko vodi v zmotno prepričanje o statistični (ne)značilnosti interakcije.

### Reference

- 1. Harell FE: Regression modelling strategies (2nd ed.). New York 2015: Springer.
- Harell FE: rms: Regression modeling strategies, R package version 6.0-0. 2020, https://cran.r-project.org/package=rms/ (8. 7. 2020)
- R Core Team: R: A language and environment for statistical computing. Vienna 2020: Foundation for Statistical Computing, <u>https://www.r-project.org/</u> (8. 7. 2020)
- Ružić Gorenjec N: Grafični prikazi učinkov v regresijskih modelih, programska koda. <u>http://ibmi.mf.unilj.si/files/graficniPrikaziUcinkov.r</u> (8. 7. 2020)
- Therneau TM: A package for survival analysis in R, R package 3.2-3. 2020, <u>https://cran.r-project.org/package=survival/</u> (8. 7. 2020)
- Wickham H: ggplot2: Elegant graphics for data analysis (2nd ed.). New York 2016: Springer.
- 7. Sarkar D: Lattice: multivariate data visualization with R. New York 2008: Springer.
- 8. Sievert C: Interactive web-based data visualization with R, plotly, and shiny. Florida 2020: CRC Press.
- 9. Fox J, Weisberg S: *An R companion to applied regression* (3rd ed.). Thousand Oaks CA 2019: Sage.
- Box GEP, Cox DR: An analysis of transformations. J R Stat Soc Series B Stat Methodol 1964; 26(2): 211-252.